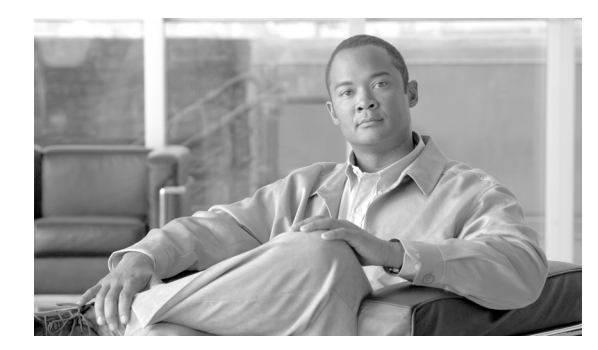

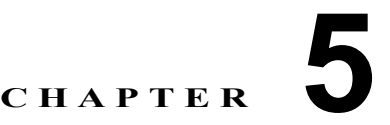

# システムの再起動

この項では、次の再起動オプションを使用する手順について説明します。

- 「バージョンの切り替えと再起動」
- 「現在のバージョンの再起動」
- 「システムのシャットダウン」

# バージョンの切り替えと再起動

このオプションは、新しいソフトウェアにアップグレードする場合と、以前のソフトウェアのバージョ ンにフォール バックする場合の両方で使用します。アクティブ ディスク パーティションで実行中のシ ステムをシャットダウンし、その後非アクティブ パーティションのソフトウェア バージョンを使用し てシステムを自動的に再起動するには、次の手順に従います。

(注)

クラスタをノンセキュアな Cisco Unified Communications Manager の旧リリース (Release 8.0 よりも前) にダウングレードする場合、バージョンを切り替える前にクラスタをロールバックに備えてください。旧リリースにダウングレードする前にクラスタをロールバックに備えないと、システム上の Cisco Unified IP Phone にある ITL ファイルをそれぞれ手動で削除しなければいけません。詳細については、 『*Cisco Unified Communications Manager Security Guide*』の「Security by Default」の第2章を参照してください。

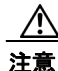

この手順を実行すると、システムが再起動し、一時的に使用できない状態になります。

### 手順

**ステップ1** [Cisco Unified Communications Operating System Administration] ウィンドウで、[Settings] > [Version] の順に移動します。

[Version Settings] ウィンドウが表示されます。このウィンドウにはアクティブパーティションと非ア クティブパーティションの両方のソフトウェアバージョンが表示されます。

**ステップ2** バージョンを切り替えて再起動する場合は、[Switch Versions] をクリックします。操作を中止する場合は、[Cancel] をクリックします。

[Switch Version] をクリックするとシステムが再起動し、現在非アクティブであるパーティションがア クティブになります。

# 現在のバージョンの再起動

現在のパーティションでバージョンを切り替えずにシステムを再起動するには、次の手順に従います。

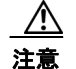

この手順を実行すると、システムが再起動し、一時的に使用できない状態になります。

#### 手順

**ステップ1** [Cisco Unified Communications Operating System Administration] ウィンドウで、[Settings] > [Version] の順に移動します。

[Version Settings] ウィンドウが表示されます。このウィンドウにはアクティブ パーティションと非ア クティブ パーティションの両方のソフトウェア バージョンが表示されます。

**ステップ2** システムを再起動する場合は [Restart] をクリックします。操作を中止する場合は [Cancel] をクリックします。

[Restart] をクリックすると、システムはバージョンを切り替えずに現在のパーティションで再起動します。

### システムのシャットダウン

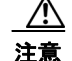

サーバをシャットダウンおよびリブートする場合、サーバの電源ボタンを押さないでください。電 源ボタンを押すと、誤ってファイル システムを破損し、サーバをリブートできなくなるおそれがあ ります。

システムをシャットダウンするには、手順1または手順2に従います。

∕!\ 注意

この手順を実行すると、システムがシャットダウンします。

#### 手順 1

**ステップ1** [Cisco Unified Communications Operating System Administration] ウィンドウで、[Settings] > [Version] の順に移動します。

[Version Settings] ウィンドウが表示されます。このウィンドウにはアクティブ パーティションと非ア クティブ パーティションの両方のソフトウェア バージョンが表示されます。

ステップ2 システムをシャットダウンする場合は [Shutdown] をクリックします。操作を中止する場合は [Cancel] をクリックします。

[Shutdown]をクリックすると、システムはすべてのプロセスを停止してシャットダウンします。

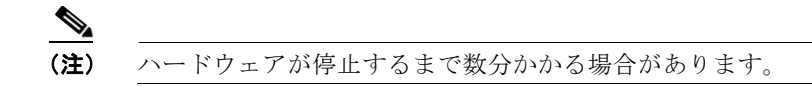

### 手順2(手順1の代わり)

**ステップ1** CLI コマンド utils system shutdown または utils system restart コマンドを実行します。CLI コマン ドを実行する手順については、『Command Line Interface Reference Guide for Cisco Unifed Communications Solutions』を参照してください。 システムのシャットダウン